# GPSレシーバーの接続と設定方法 [IC-7100編]

### レピータを使用してGPS送信を行う時は「GPS自動送信」を必ず「OFF」に設定してください。

#### 手順1:設定と設定の確認

① [DATA1]ジャックの設定【<u>初期値</u>は <u>GPS</u> になっています】

```
■SET → ▲ ▼ →「外部端子」を 🦄 → ▲ ▼ →「USB2/DATA1 端子機能」を 🖄 →「DATA1端子機能」を 🖄 → 「GPS」を 🖄 → ■SET
```

 ② GPSレシーバーボーレートの設定【初期値は 4800 です】 (GPSレシーバーの設定に合わせます)
SET → 「 → 「GPS」を () → 「GPS設定」を () → 「GPSレシーバーボーレート」を () → 「4800 か 9600」を () → SET

#### 手順2:GPSレシーバーの接続

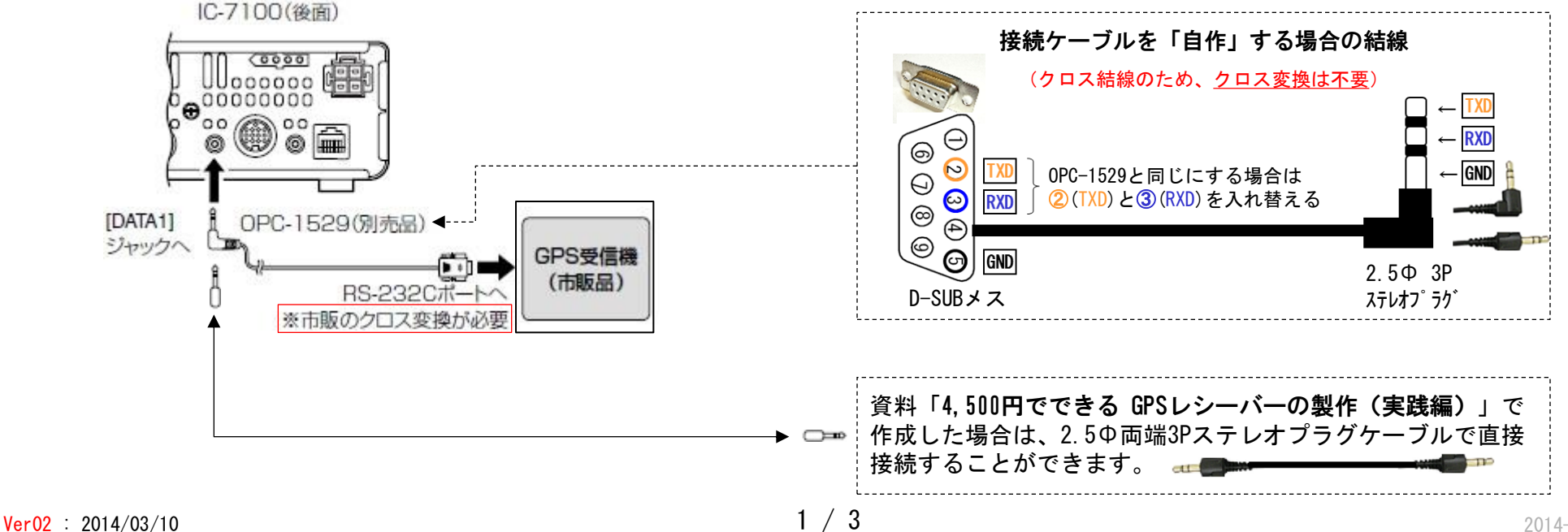

## GPSレシーバーの接続と設定方法 【IC-7100編】

手順3:GPS運用の設定(DV-Gモード)

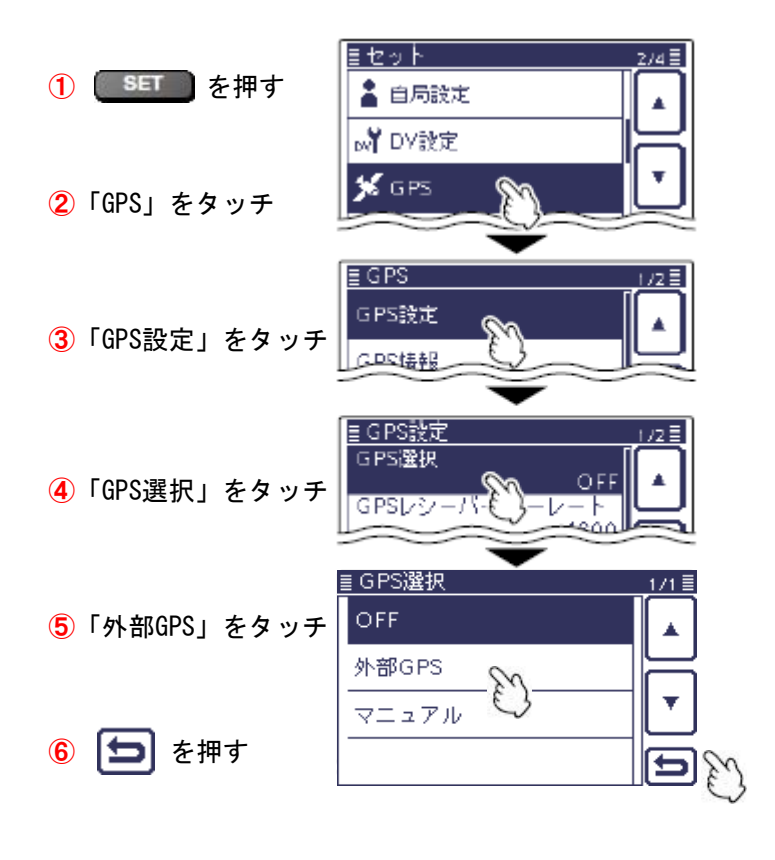

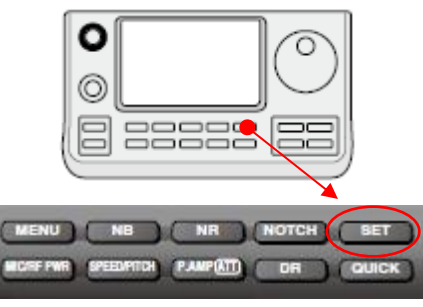

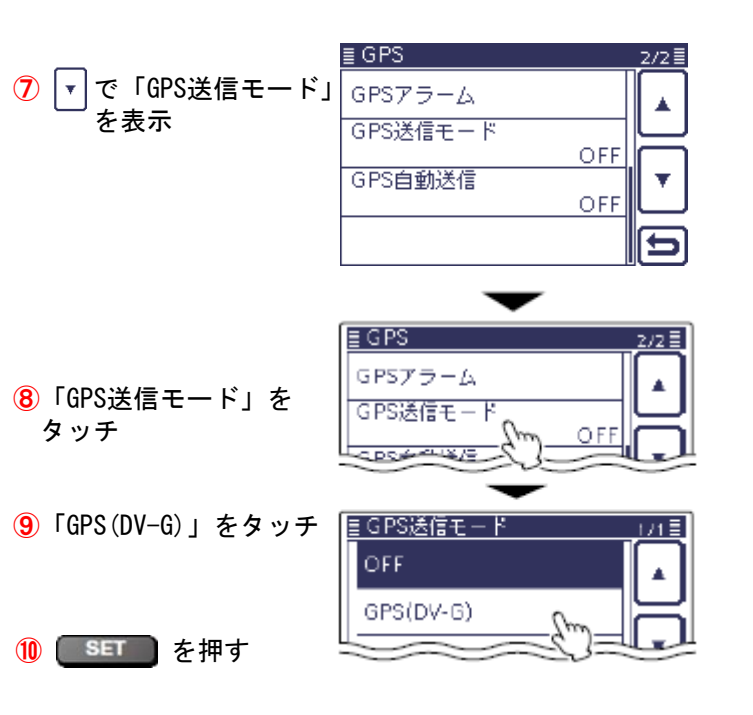

※「GPSセンテンス」の設定は、初期値のままで問題ありませんが 「VTG」を追加すると 進路/速度 の情報が送出されます。

※「コメント」の入力は任意です。

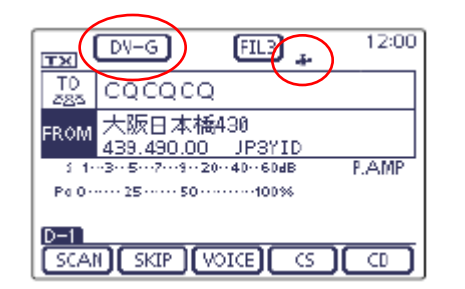

 ↓
GPSレシーバーを接続すると表示
・ 点滅中はGPS衛星の信号が受信 できてない

### GPSレシーバーの接続と設定方法【IC-7100編】

手順4:GPS運用の設定(DV-A(DPRS)モード)

タッチ

(to

**(4**)

GPS設定と選択をしてない場合は、手順3の1~8を実施します。

① 「GPS-Aシンボル」をタッチ

≣ GPS-A(DV-A)設定

GPS-Aシンボル

z/z≣

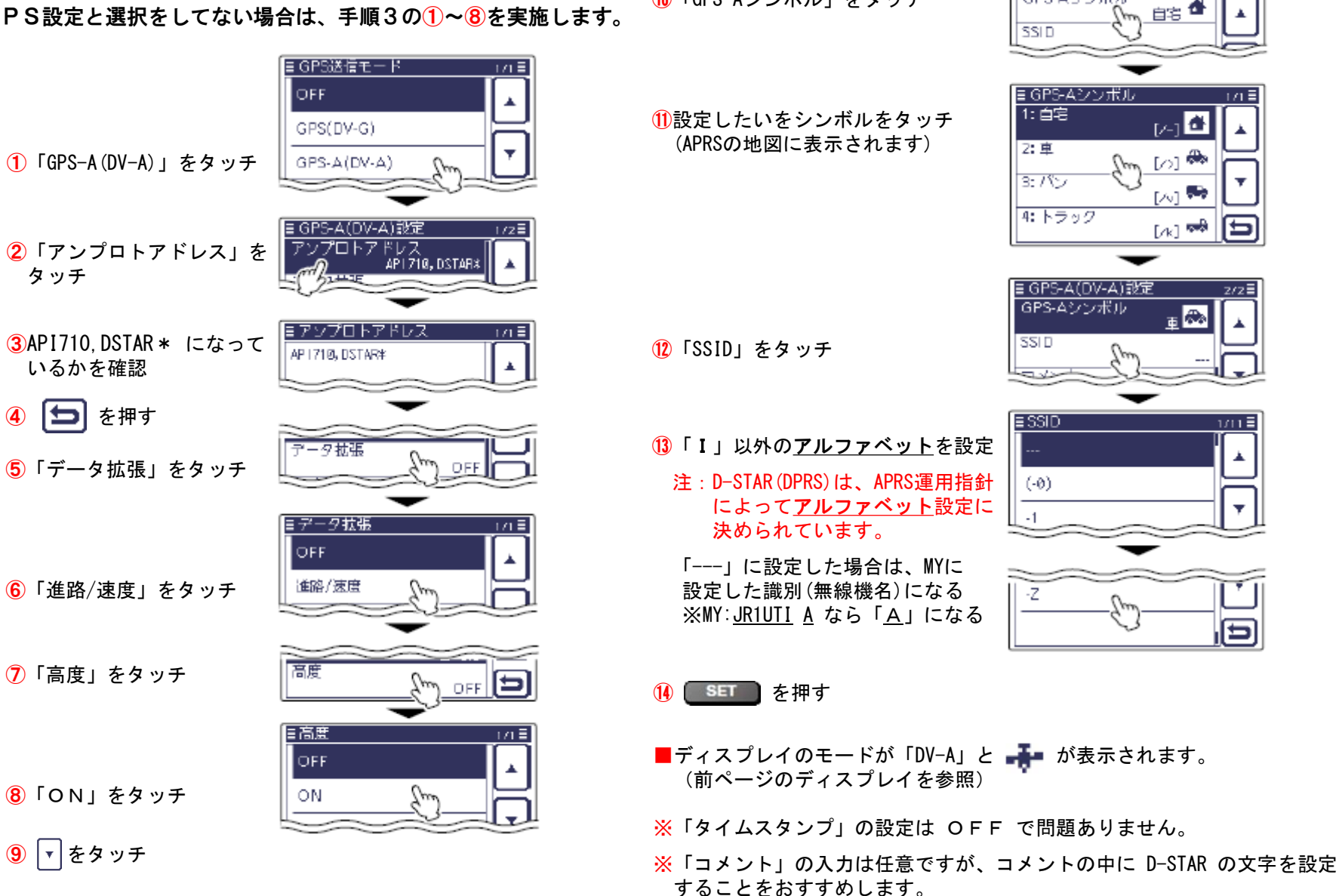

Ver02 : 2014/03/10